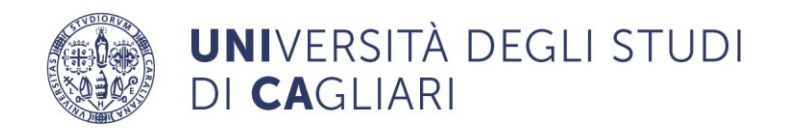

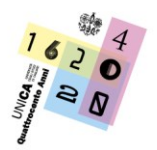

## Indicazioni operative per l'accesso, la frequenza e la certificazione delle attività a cura del Settore Formazione

Di seguito sono indicati i vari STEP dall'adesione fino al caricamento delle attività formative svolte sul Curriculum formativo del Dipendente.

Si consiglia un'attenta lettura delle slide al seguente link\*: <u>https://unica.it/unica/protected/379224/0/def/ref/GNC378983/</u>

- Adesione entro il termine del 25 marzo 2022 alla manifestazione di Interesse indetta dalla Direzione Personale, Organizzazione e Performance per la partecipazione al "Progetto Syllabus – Competenze digitali per la PA"- a cura del DIPENDENTE (fase conclusa il 25 marzo 2022)
- 2. Caricamento dei nominativi dei dipendenti aderenti sulla Piattaforma Digitale messa a disposizione dal Dipartimento della funzione Pubblica *a cura dei* <u>REFERENTI AUTORIZZATI</u>
- **3.** Invio a tutti i dipendenti caricati in piattaforma di una mail automatica di conferma con le istruzioni per l'accesso alla piattaforma *a cura del* DIPARTIMENTO DELLA FUNZIONE PUBBLICA
- **4.** Registrazione in Piattaforma sulla base delle indicazioni ricevute nella mail *a cura del* DIPENDENTE (slide\* 10-12)
- 5. Invio a tutti i dipendenti che si siano registrati in piattaforma di una mail automatica di conferma con le istruzioni per l'accesso ai corsi a cura del DIPARTIMENTO DELLA FUNZIONE PUBBLICA
- 6. Fare il **Login** alla Piattaforma *a cura del* DIPENDENTE

Una volta fatto il Login il sistema vi proporrà il **test di valutazione delle competenze** per stabilire il livello di competenza attuale.

Solo a seguito dell'individuazione del livello di competenza attuale il sistema proporrà un percorso fatto di più corsi per le diverse aree di competenza del Syllabus collocati nel livello superiore a quello di piazzamento.

N.B. Se il livello è avanzato il sistema potrebbe non proporre corsi in quell'area di competenza

**7. Eseguire il test di valutazione** delle competenze iniziali (ATTENZIONE! leggere attentamente le istruzioni prima di avviare il test di placement) - *a cura del* DIPENDENTE (slide\* 13-18)

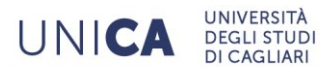

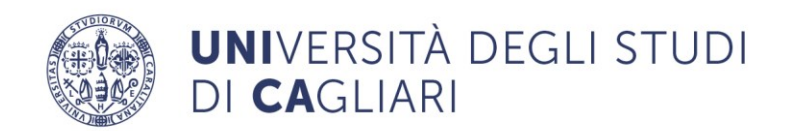

- 8. Visualizzare i risultati conseguiti nel report dettagliato contenente il livello di padronanza raggiunto (base, medio o avanzato) per ciascuna delle competenze previste nel Syllabus *a cura del* DIPENDENTE (slide\* 19-22)
- 9. Comunicare l'esito del test di valutazione delle competenze al Settore Formazione attraverso la compilazione del FORM presente al seguente link: <u>https://forms.office.com/r/wswjrBi0Em</u>

NB! I percorsi formativi, ulteriori rispetto al livello di piazzamento e suggeriti dal sistema, saranno riconosciuti esclusivamente a coloro che comunicheranno l'esito del test di valutazione delle competenze al Settore formazione attraverso la compilazione del FORM al seguente link: https://forms.office.com/r/wswjrBi0Em

- 10. Una volta compilato il form e visualizzato il messaggio di corretto invio, il dipendente potrà autonomamente accedere al percorso proposto in piattaforma. La piattaforma, sulla base del test di assessment elaborerà il percorso formativo più idoneo per ciascun dipendente al fine di acquisire le competenze mancanti a cura del DIPENDENTE (slide\* 23-38)
- **11. Frequentare** e **concludere** i corsi proposti, possibilmente entro 2/3 mesi dal primo accesso (come da indicazioni del DIPARTIMENTO DELLA FUNZIONE PUBBLICA) previo accordo con il proprio responsabile per evitare disservizi *a cura del* DIPENDENTE
- **12.** Completato il corso accedere al **test post-formazione** *a cura del* DIPENDENTE (slide\* 39-48)
- 13. Scaricare gli attestati ottenuti per ciascun livello di competenza a seguito della frequenza dei corsi e inviarli al Settore Formazione (<u>formazione@amm.unica.it</u>), e in Cc al proprio Responsabile di struttura, con oggetto: SYLLABUS \_Matricola\_Nome\_Cognome, al fine di procedere al caricamento delle attività svolte sul Curriculum Formativo-UGOV.

NB. Saranno caricati esclusivamente gli attestati derivanti dal percorso formativo e non quelli derivanti dall'esito del test di valutazione delle competenze e solo previa compilazione del FORM <u>https://forms.office.com/r/wswjrBi0Em</u>

UNICA